### Памятка клиенту МТС - Тариф Toyota RAV4

#### Тариф

Ваш тариф включает 1 год бесплатного интернета с момента покупки автомобиля. По истечению этого периода стоимость трафика составит 250 рублей за 5Гб в месяц.

Чтобы пополнить баланс, вам понадобится мобильный номер сим-карты — он указан в листовке МТС, которую вы получили при покупке автомобиля. Также вы можете найти номер с помощью Яндекс.Браузера — просто зайдите на сайт i.mts.ru с мультимедийной панели в автомобиле.

Зайдите на i.mts.ru в Яндекс.Браузере с мультимедийной панели автомобиля, чтобы узнать свой номер

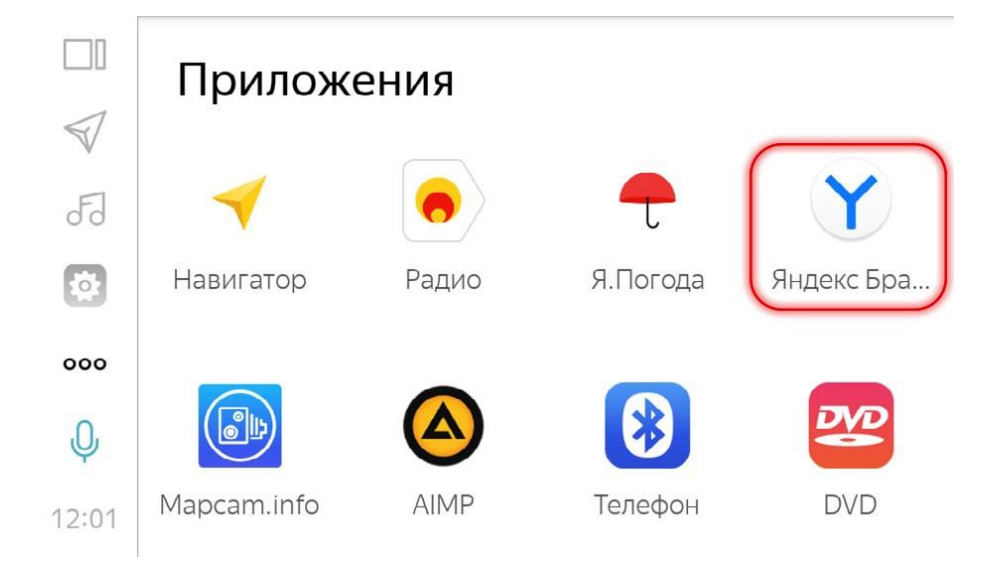

# Личный кабинет МТС

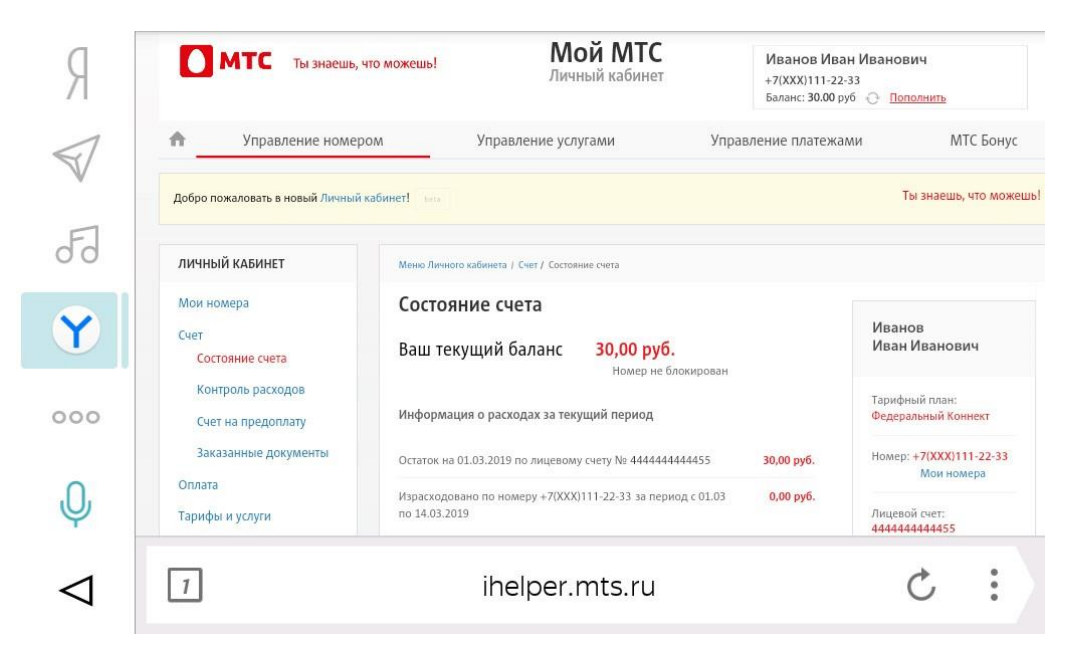

## Дополнительный трафик

При необходимости вы можете получить дополнительный 1Гб трафика на 30 дней за 175 руб. Для этого откройте Яндекс.Браузер на мультимедийном устройстве автомобиля, перейдите на сайт i.mts.ru и активируйте режим «Турбо-кнопка».

#### Пополнение счета

Пополнить счет можно несколькими способами:

- 1. Настроить автоматическое пополнение счета с вашей банковской карты на сайте autopay.mts.ru;
- 2. Зайти в раздел «Оплата» на сайте i.mts.ru (доступ только из браузера мультимедийной или навигационной системы автомобиля):
  - а. В открывшемся окне ввести нужную сумму и нажать кнопку «Пополнить».
  - b. Выбрать опцию «Привязать карту», заполнить данные (номер карты, срок ее действия, имя владельца, CVV), нажать на кнопку «Далее».
  - с. Указать почту для отправки фискального чека, нажать кнопку «Оплатить».
- 3. Оплатить на сайте https://payment.mts.ru (с любых других устройств):
  - a. Зайти на сайт https://payment.mts.ru/
  - b. В графе «Пополни свой баланс» ввести номер вашей сим-карты, сумму к оплате, нажать кнопку «Оплатить».
  - с. В открывшемся окне выбрать способ оплаты «Новая карта», заполнить данные (номер карты, срок ее действия, имя владельца, CVV), ввести адрес электронной почты для получения фискального чека, нажать кнопку «Оплатить».
  - d. Для проведения оплаты ввести полученный код из смс (смс приходит на номер, который привязан к банковской карте).
- 4. Воспользоваться терминалом оплаты услуг сотовой связи;
- 5. В любом салоне связи МТС.

#### Узнать остаток на счету

Чтобы самостоятельно узнать свой баланс, откройте браузер мультимедийного устройства в автомобиле и перейдите на сайт i.mts.ru — там вы найдете всю информацию по сим-карте.

Вы также можете позвонить в службу поддержки МТС и продиктовать оператору номер сим-карты. Номер можно найти в листовке МТС, которую вы получили при покупке автомобиля, или с помощью Яндекс.Браузера — для этого зайдите на сайт i.mts.ru с бортового компьютера.

#### Отсутствие интернета

В случае отсутствия интернета при положительном балансе по счету, попробуйте перезагрузить устройство кнопкой "Reset" — она расположена за заглушкой слота CARD на головном устройстве автомобиля. Затем попробуйте выйти в интернет заново. Обращаем внимание, что после перезапуска настройки вашего устройства будут сброшены до заводских.

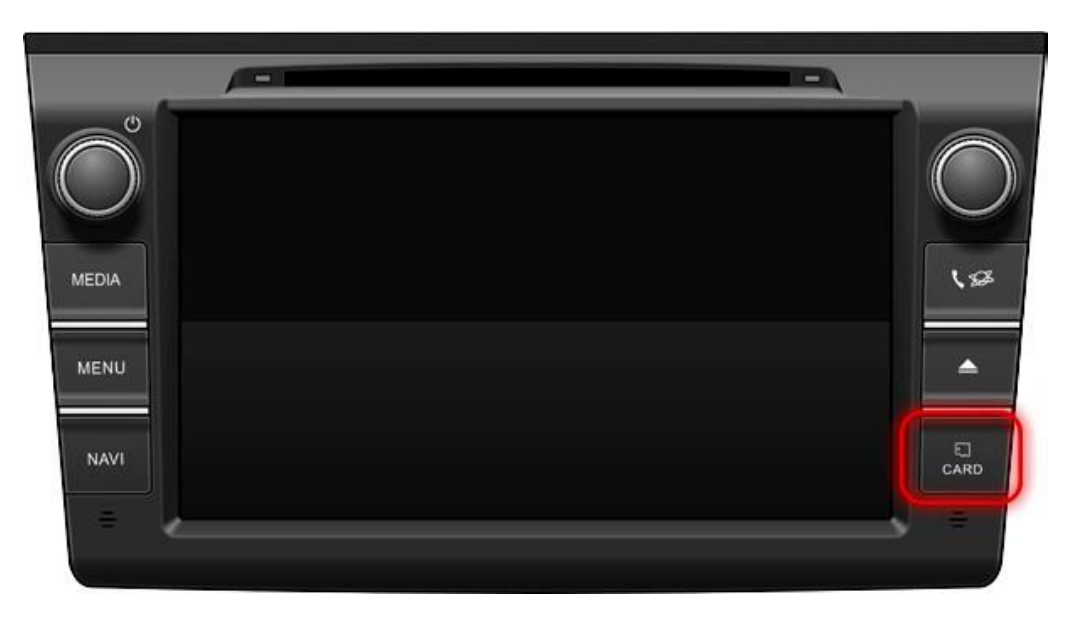

Кнопка "Reset" расположена за заглушкой CARD

Если интернет не заработал, обратитесь в Дилерский Центр Toyota, в котором вы приобретали автомобиль.

#### Техническая поддержка

По вопросам обслуживания номера, пожалуйста обращайтесь в службу технической поддержки по телефону 8 800 737 77 1 или по электронной почте <u>support@stopol.ru</u>